## Manual para subir videos a YouTube

Se debe ingresar a su cuenta de Gmail desde cualquier navegador para poder acceder a YouTube.

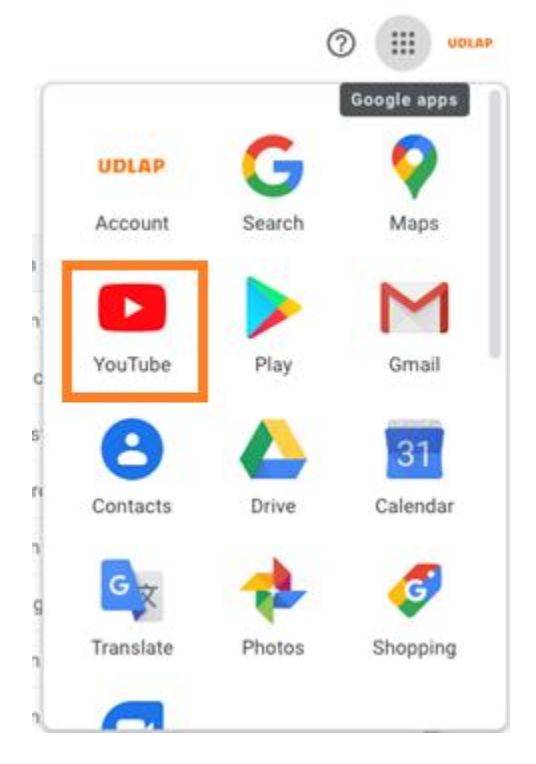

Dentro de las opciones de YouTube se debe dirigir a la opción de "Tus Videos"

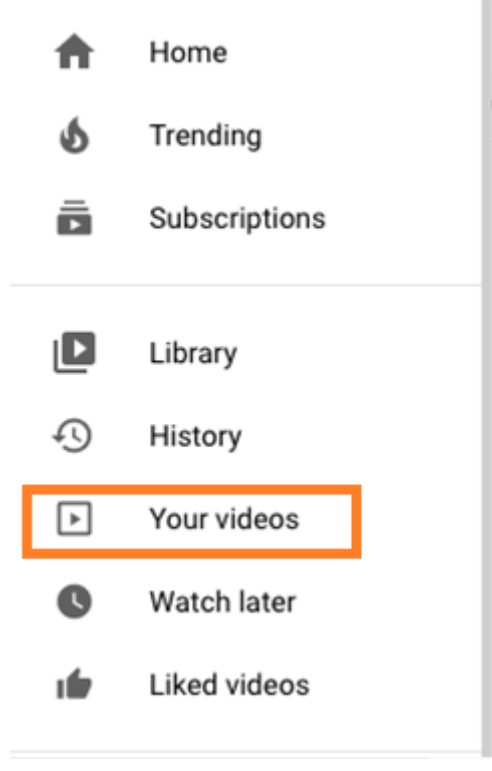

Posteriormente, en la esquina superior derecha se encuentra la opción para cargar un video.

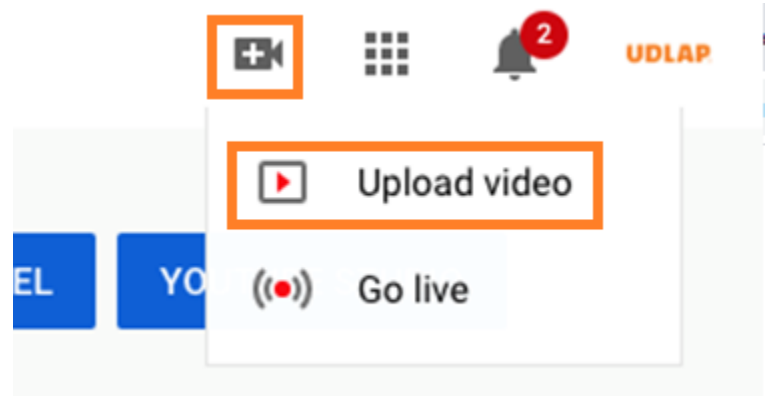

En la siguiente ventana, se debe arrastrar el video que se desea cargar hacia la flechita en pantalla.

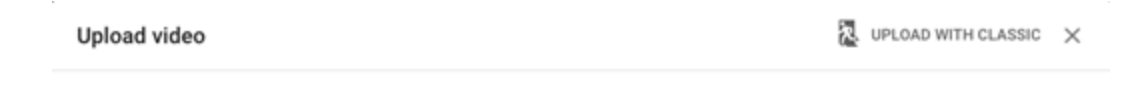

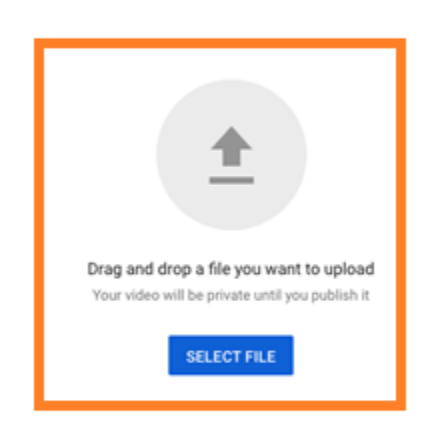

By submitting your videos to YouTube, you acknowledge that you agree to YouTube's Terms of Service and Community Guidelines. Please be sure not to violate others' copyright or privacy rights. Learn more

| CrearActividades                                                                                                    | Saved as draft                                                        | ×  |
|----------------------------------------------------------------------------------------------------|-----------------------------------------------------------------------|----|
| 1 Details 2 Video elements 3 Visibility                                                                                                    |                                                                       |    |
| Details                                                                                                    |                                                                       |    |
| Title (required) CrearActividades 16/100                                                                                                    | Processing video                                                      |    |
| Description ⑦<br>Tell viewers about your video                                                                                                   |                                                                       |    |
|                                                                                                    | Video link https://youtu.be/Rf7lm1y6JMs Filename CrearActividades.mp4 |    |
| Thumbnail<br>Select or upload a picture that shows what's in your video. A good thumbnail stands out and<br>draws viewers' attention. Learn more |                                                                       | _  |
| Upload thumbnail                                                                                                    |                                                                       |    |
| Playlists<br>Add your video to one or more playlists. Playlists can help viewers discover your content<br>faster. Leam more                      |                                                                       |    |
| 95% processed                                                                                                    | NEX                                                                   | хт |

El archivo se procesará y subirá a la plataforma de YouTube

Una vez que YouTube ha procesado el archivo, se podrá elegir el nombre, agregar una descripción opcional del video y se podrá elegir una imagen con la que se presentará el video.

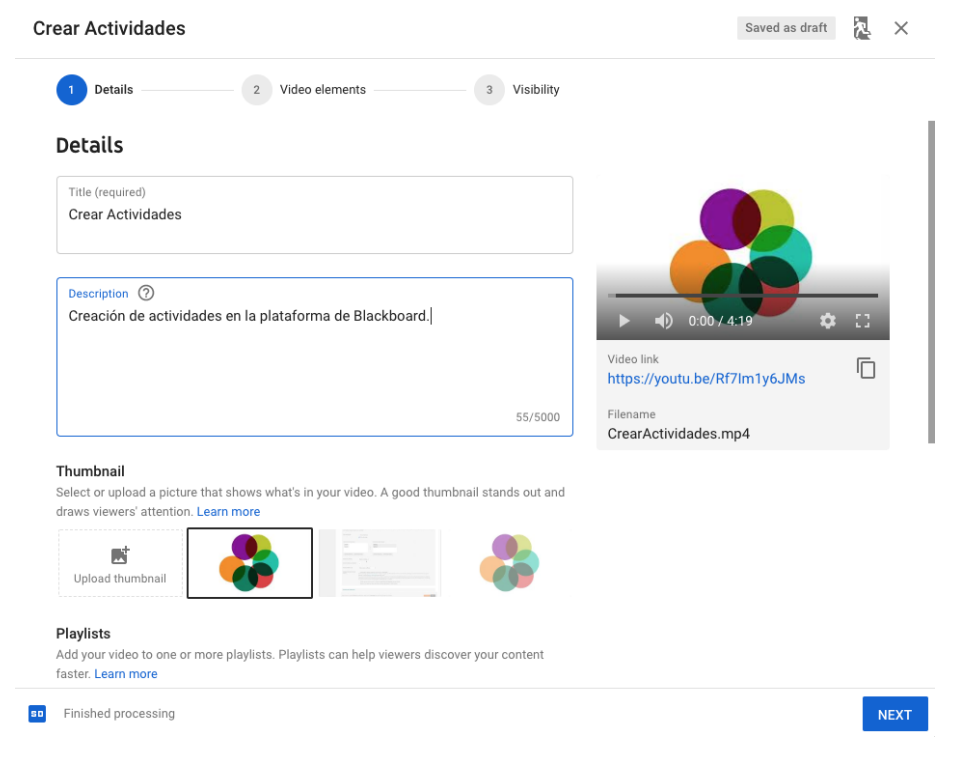

Se debe seleccionar el tipo de audiencia a que va dirigido el video, así como restricción de edad.

| Crear Actividades                                                                                                    | Saved as draft 🛛 🔭 🗙                       |
|----------------------------------------------------------------------------------------------------|--------------------------------------------|
| 1 Details 2 Video elements 3 Visibility                                                                                                    |                                            |
| Playlists         Ad your video to one or more playlists. Playlists can help viewers discover your content faster. Learn more         Playlists         Select         Audience         Is this video made for kids? (required)         Regardless of your location, you're legally required to comply with the Children's Online Privacy Protection Act (COPPA) and/or other laws. You're required to tell us whether your video metade for kids? | Video link<br>https://youtu.be/Rf7Im1y6JMs |
| Yes, it's made for kids                                                                                                    | CrearActividades.mp4                       |
| No, it's not made for kids                                                                                                    |                                            |
| ✓ Age restriction (advanced)                                                                                                    |                                            |
| Paid promotion<br>If another party paid to show a product or service in your video, let us know. Paid promotions<br>need to follow our ad policies and any applicable laws. Learn more                                                                                                    |                                            |
| My video contains paid promotion like a product placement or<br>endorsement                                                                                                    |                                            |
| $\hfill\square$ Add a message to my video to inform viewers of paid promotion $\ensuremath{\bigcirc}$                                                                                                    |                                            |
| 50 Finished processing                                                                                                    | NEXT                                       |

Se pueden agregar etiquetas para facilitar la búsqueda, el idioma del video, subtítulos agregados, donde se realizó el video, el tipo de licencia.

| Crear Actividades                                                                                             |                                                         | Saved as draft                             | ጽ | ×    |
|----------------------------------------------------------------------------------------------------|---------------------------------------------------------|--------------------------------------------|---|------|
| 1 Details 2 Video e                                                                                           | elements 3 Visibility                                   |                                            |   |      |
| Tags<br>Tags can be useful if content in your video is co<br>minimal role in helping viewers find your video. | mmonly misspelled. Otherwise, tags play a<br>Learn more |                                            |   |      |
| Add tag                                                                                                    |                                                         |                                            |   |      |
| Enter a comma after each tag                                                                                  | 0/500                                                   | ▶ <b>■</b> ) 0:00 / 4:19 🔅                 |   |      |
| Language, subtitles, and closed captions<br>Select your video's language and, if needed, a c:                 | (CC)<br>aption certification                            | Video link<br>https://youtu.be/Rf7Im1y6JMs | Ū |      |
| Video language<br>Spanish (Latin America)                                                                     | Caption certification ⑦<br>None                         | Filename<br>CrearActividades.mp4           |   |      |
| UPLOAD SUBTITLES/CC                                                                                           |                                                         |                                            |   |      |
| Recording date and location<br>Add when and where your video was recorded.                                    | Viewers can search for videos by location.              |                                            |   |      |
| Recording date                                                                                                | Video location                                          |                                            |   |      |
| None                                                                                                    | None                                                    |                                            |   |      |
| License and distribution<br>Learn about license types and distribution.                                       |                                                         |                                            |   |      |
| License                                                                                                    |                                                         |                                            |   |      |
| Finished processing                                                                                           |                                                         |                                            | ŀ | NEXT |

Se puede seleccionar la categoría en la que estará el video, así como permitir o bloquear los comentarios y Likes o Dislikes, por último, se debe hacer clic en el botón de Next al final de la página.

| ear Actividades                                                                                                    |                                   | Saved as draft 🛛 🚬 🗙                       |
|----------------------------------------------------------------------------------------------------|-----------------------------------|--------------------------------------------|
| 1 Details                                                                                                    | 2 Video elements 3                | Visibility                                 |
| Recording date<br>None                                                                                                    | Video location<br>None            |                                            |
| Learn about license types and License Standard YouTube License                                                                                                | distribution.                     | ► 4) 0.00/4:19 ✿ E3                        |
| <ul> <li>Allow embedding ⑦</li> <li>Publish to subscriptio</li> </ul>                                                                                         | ns feed and notify subscribers    | Video link<br>https://youtu.be/Rf7Im1y6JMs |
| Category                                                                                                    | o viewere can find it more eacily | CrearActividades.mp4                       |
| Category<br>Add your video to a category se<br>Education                                                                                                    | o viewers can find it more easily | Fielsame<br>CrearActividades.mp4           |
| Category<br>Add your video to a category se<br>Education<br>Comments and ratings<br>Choose if and how you want to                                             | o viewers can find it more easily | Fielame<br>CrearActividades.mp4            |
| Category<br>Add your video to a category si<br>Education<br>Comments and ratings<br>Choose if and how you want to<br>Comment visibility<br>Allow all comments | o viewers can find it more easily | CrearActividades.mp4                       |

Después de hacer clic en el botón Next, se muestra la siguiente pantalla en la que se puede agregar una pantalla final y/o tarjetas, para nuevamente hacer clic en el botón Next.

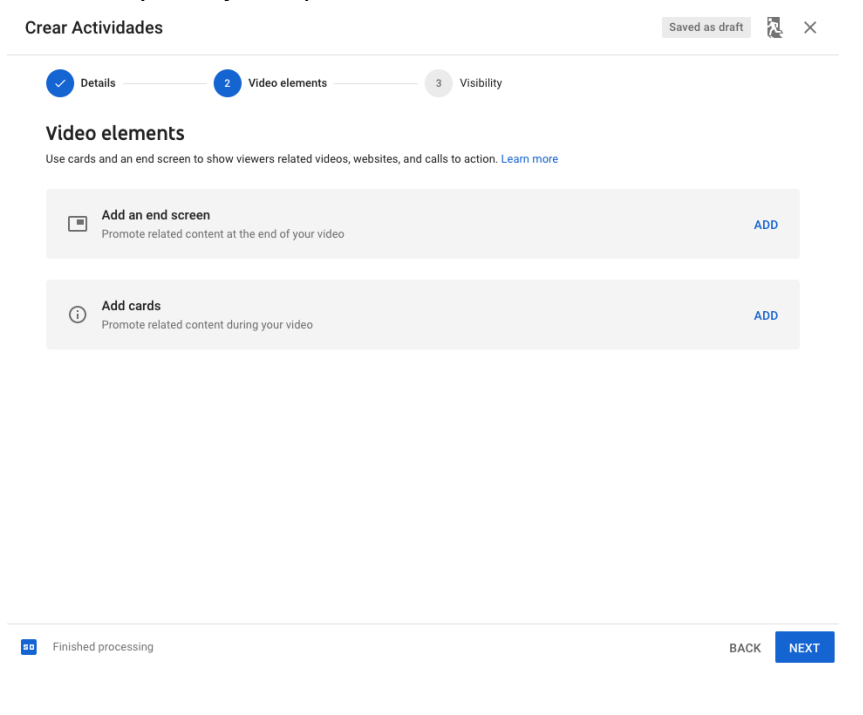

En la última pantalla se debe seleccionar el tipo de visibilidad, si es público, si no será listado o si el video será privado y solo a quien se le comparta el link podrá ver el video, se recomienda que los videos sean configurados con esta última opción, para finalizar se debe hacer clic en Save.

| Crear Actividades                                                                                                    | Saved as draft 🛛 🞘 🛛 🗙                                          |
|----------------------------------------------------------------------------------------------------|-----------------------------------------------------------------|
| Details 2 Video elements 3 Visibility                                                                                                    |                                                                 |
| Visibility         Choose when to publish and who can see your video         Image: Save or publish         Make your video public, unlisted, or private         Image: Public         Everyone can see your video         Image: Set as instant Premiere         Image: Outlisted         Anyone with the video link can see your video         Image: Outlisted         Only you and people you choose can see your video         Image: Outlisted         Only you and people you choose can see your video         Image: Outlisted         Select a date to make your video public | Crear Actividades<br>Video link<br>https://youtu.be/Rf7Im1y6JMs |
| Before you publish, check the following:<br>Do kids appear in this video?                                                                                                    |                                                                 |
| bullying, and violations of habor law. Learn more                                                                                                    | BACK SAVE                                                       |

Una vez completada y guardarda la cofiguración, el video se mostrará en la lista de los videos que se han cargado.

|        |                               | Channel videos | ;                                                          |            |
|--------|-------------------------------|----------------|------------------------------------------------------------|------------|
|        | UDLAP                         | Uploads Live   |                                                            |            |
|        | Your channel                  | - Filter       |                                                            |            |
| Tecnol | logías de Educación a Distanc | Video Video    |                                                            | Visibility |
|        | Dashboard                     |                | Crear Actividades                                          | • Public   |
| ۵      | Videos                        | 4:20           | Creación de actividades en la plataforma de<br>Blackboard. |            |
| ≡      | Playlists                     | •              | Collaborate Ultra<br>Add description                       | • Public   |
| 11.    | Analytics                     | 9:44           | l                                                          |            |

Al poner el cursor sobre el video se mostrará el icono , donde se podrá hacer clic y se abrirá en una nueva pestaña el video y se podrá copiar el link.

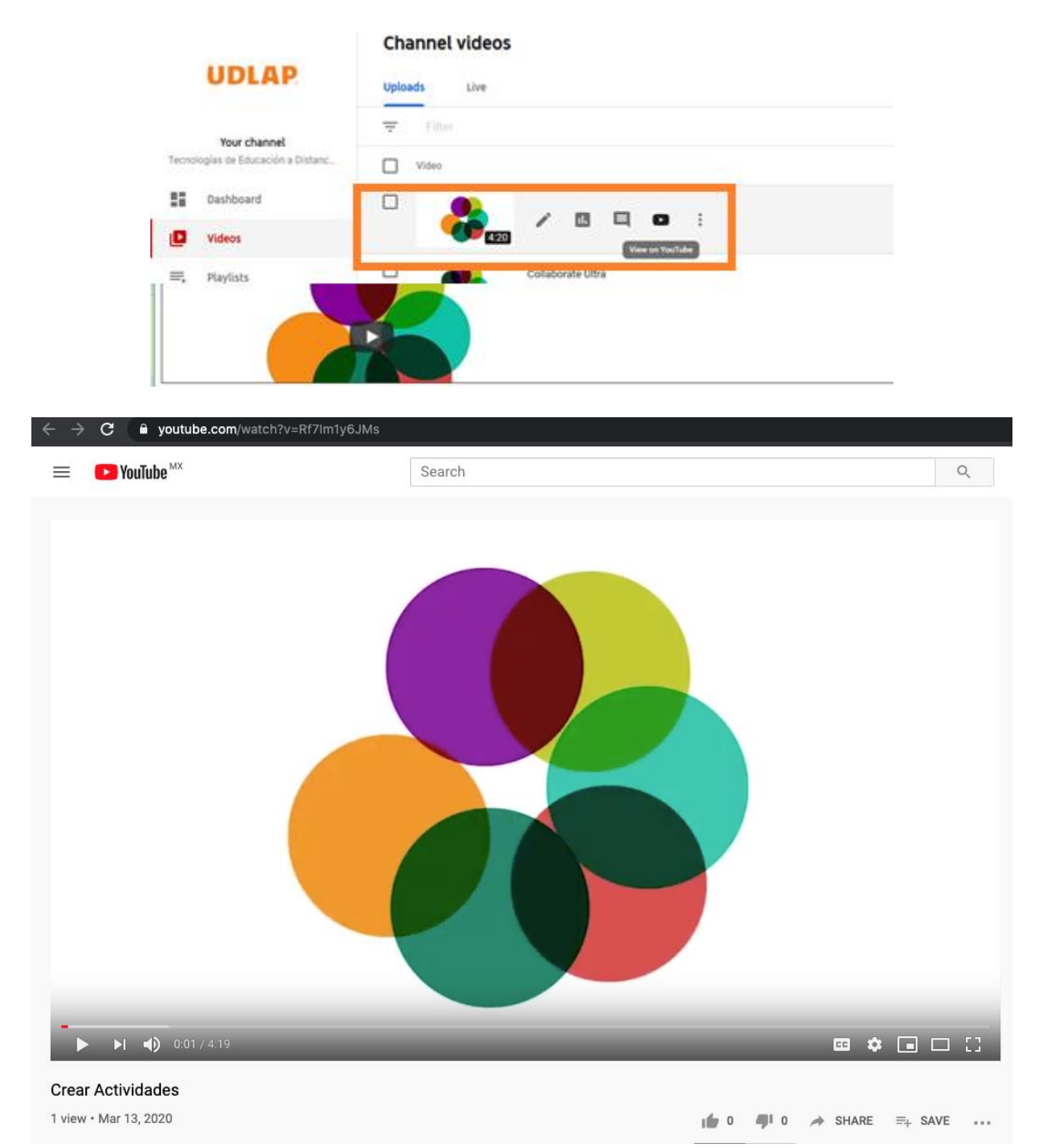

Si el profesor solicitó que los estudiantes adjuntaran un video en su actividad, únicamente deben pegar el enlace en la actividad a entregar y hacer clic en enviar.

|                        | Envio de escritura            |                                     |                                       | <br>                      |     |  |
|------------------------|-------------------------------|-------------------------------------|---------------------------------------|---------------------------|-----|--|
| djuntar archivos       | Examinar mi equipo            | Buscar en la colección de contenido | Examinar el almacenamiento en la nube |                           |     |  |
|                        |                               |                                     |                                       | <br>                      |     |  |
|                        |                               |                                     |                                       |                           |     |  |
| COMENTARIOS            |                               |                                     |                                       |                           |     |  |
| arios                  |                               |                                     |                                       |                           |     |  |
| barra de herramientas, | presione ALT+F10 (PC) o ALT+F | N+F10 (Mac)                         |                                       |                           |     |  |
| youtu be/R/7im1y6JMs   |                               |                                     |                                       |                           |     |  |
|                        |                               |                                     |                                       |                           |     |  |
|                        |                               |                                     |                                       |                           |     |  |
|                        |                               |                                     |                                       | Recuento de caracteres: 3 | 0 4 |  |
|                        |                               |                                     |                                       |                           |     |  |
|                        |                               |                                     |                                       |                           |     |  |

Si el profesor desea compartir un video que haya cargado dentro de Blackboard, al editar o crear la actividad o elemento correspondiente, se debe hacer clic en el icono de Insertar/editar multimedia incrustada.

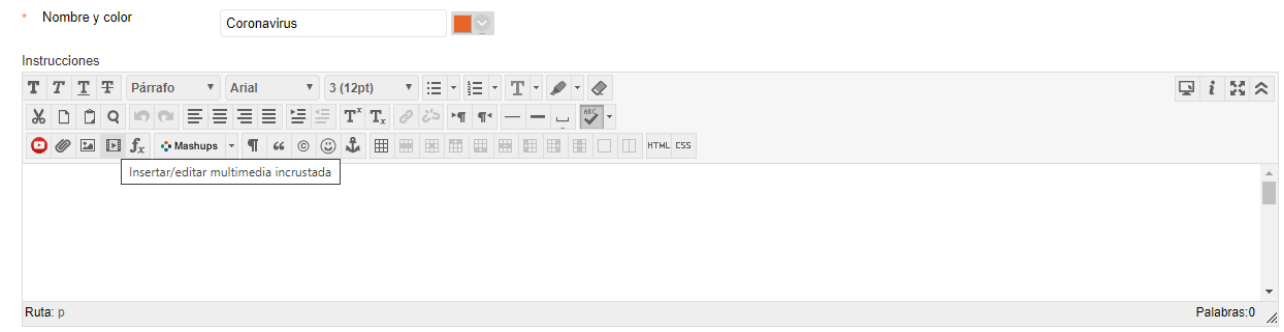

Se desplegará una ventana emergente en la que se debe seleccionar la opción de Marco.

|                               | ultar multime                                                | edia incrustada - Google G                          | .hrome        |                                                                                                    |                                                                                                    | - 0                                            | ×       |
|-------------------------------|--------------------------------------------------------------|-----------------------------------------------------|---------------|----------------------------------------------------------------------------------------------------|----------------------------------------------------------------------------------------------------|------------------------------------------------|---------|
| click.ud                      | dlap.mx/we                                                   | bapps/vtbe-tinymce/ti                               | iny_mce/plug  | jins/media/media.jsp?name=conten                                                                            | t_desc_text&strCourseId=Curso-Safe-Assign&cours                                                       | e_id=_4102_1&isFileUploads=true&isCo           | nten    |
| eneral                        | Avanzada                                                     | Origen                                              |               |                                                                                                    | · · · <b>· · ·</b> · · · · · · · · · · · · ·                                                          | · · · <b>· · ·</b> · · · · · · · · · · · · ·   |         |
| ро                            | Marco                                                        |                                                     | •             |                                                                                                    |                                                                                                    |                                                |         |
| rchivo/UF                     | Video<br>Audio<br>Flash<br>Quick<br>Shock<br>Windo<br>Real M | HTML5<br>HTML5<br>Time<br>wave<br>ws Media<br>Aedia | br<br>ai<br>u | l de contenido<br>l área <b>Adjuntar archivo</b> o usor las func<br>n enlace o un archivo cargado, use la U | iones de búsqueda. Los archivos se guardan en la carpel<br>RL permanente del archivo del repositorio. | ta de nivel superior en el repositorio de arch | ivos de |
| mension                       | es Audio                                                     | con codificación 'ombla:                            | rod' pr       | oporciones                                                                                                  |                                                                                                    |                                                |         |
|                               |                                                              |                                                     |               |                                                                                                    |                                                                                                    |                                                |         |
|                               |                                                              |                                                     |               |                                                                                                    |                                                                                                    |                                                |         |
| + + +                         | * * * * *                                                    |                                                     | * * * * *     |                                                                                                    |                                                                                                    | Cancelar In                                    | sertar  |
| * * *                         |                                                              |                                                     |               |                                                                                                    |                                                                                                    | Cancelar In                                    | sertar  |
| + + +<br>+ + + +<br>+ + + + + |                                                              |                                                     |               |                                                                                                    |                                                                                                    | Cancelar In                                    | sertar  |
| * * * *                       |                                                              |                                                     |               |                                                                                                    |                                                                                                    | Cancelar In                                    | sertar  |
|                               |                                                              |                                                     |               |                                                                                                    |                                                                                                    | Cancelar In                                    | isertar |

Posteriormente se debe pegar el link de YouTube y ajustar las dimensiones del cuadro donde se mostrará el video, por último, se debe hacer clic en insertar.

| sertar/e | ditar multimer | dia incrustada - G                                                                                                    | oogle Chrome                            |                                      |                                                      | - 0                                              |
|----------|----------------|----------------------------------------------------------------------------------------------------|-----------------------------------------|--------------------------------------|------------------------------------------------------|--------------------------------------------------|
| click.u  | dlap.mx/web    | apps/vtbe-tiny                                                                                                    | mce/tiny_mce/plugins/media/n            | nedia.jsp?name=content_d             | esc_text&strCourseId=Curso-Safe-Assign&cours         | e_id=_4102_1&isFileUploads=true&isCont           |
| eral     | Avanzada       | Origen                                                                                                    |                                         |                                      |                                                      |                                                  |
| 0        | Marco          |                                                                                                    | ¥                                       |                                      |                                                      |                                                  |
| hivo/UF  | https://y      | outu.be/Rf7Im1y                                                                                                    | 6JMs                                    |                                      |                                                      |                                                  |
|          | Examina        | r mi equipo 🛛 🗄                                                                                                    | luscar en la colección de contenido     | 2                                    |                                                      |                                                  |
|          | Puede an       | rastrar un archiv                                                                                                    | o desde su equino al área <b>Adiunt</b> | <b>ar archivo</b> o usar las funcion | es de búsqueda. Los archivos se guardan en la carnet | a de nivel superior en el repositorio de archivo |
|          | curso. Si      | desea enviar por                                                                                                    | correo electrónico un enlace a un       | archivo cargado, use la URL          | permanente del archivo del repositorio.              |                                                  |
| ension   | s 640          | x 380                                                                                                    | Restringir proporciones                 |                                      |                                                      |                                                  |
|          |                |                                                                                                    |                                         |                                      |                                                      |                                                  |
|          |                |                                                                                                    |                                         | <b>I</b>                             | ÷                                                    |                                                  |
| LAP      | Crear Act      | Ividades                                                                                                    |                                         |                                      |                                                      |                                                  |
| -        |                |                                                                                                    |                                         |                                      | partir                                               |                                                  |
|          |                |                                                                                                    |                                         |                                      |                                                      |                                                  |
|          |                |                                                                                                    |                                         |                                      |                                                      |                                                  |
|          |                |                                                                                                    |                                         |                                      |                                                      |                                                  |
|          |                |                                                                                                    |                                         |                                      |                                                      |                                                  |
|          |                |                                                                                                    |                                         |                                      |                                                      |                                                  |
|          |                |                                                                                                    |                                         |                                      |                                                      |                                                  |
|          |                |                                                                                                    |                                         |                                      |                                                      |                                                  |
|          |                |                                                                                                    |                                         |                                      |                                                      |                                                  |
|          |                |                                                                                                    |                                         |                                      |                                                      |                                                  |
|          |                |                                                                                                    |                                         |                                      |                                                      |                                                  |
|          |                | 1. Contract (1. Contract (1. Co |                                         |                                      |                                                      |                                                  |
|          |                |                                                                                                    |                                         |                                      |                                                      |                                                  |
|          |                |                                                                                                    |                                         |                                      |                                                      |                                                  |
|          |                |                                                                                                    |                                         |                                      |                                                      |                                                  |

Para finalizar, una vez configurada la actividad, se debe hacer clic en el botón de enviar al final de la pantalla para compartir el link de YouTube.

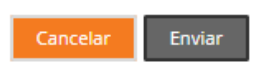

La actividad o elemento se mostrará de la siguiente manera:

| Crear Actividades | 0 +                     |
|-------------------|-------------------------|
|                   | Ver mås tarde Compartir |